## USMSecure WIRELESS CONFIGURATION FOR LAPTOP

- This guideline is use for helping the users to connect to the USMSecure after the WiFi improvement in Universiti Sains Malaysia (USM).
- 1. Click to the WiFi setting and right click to the connected SSID. Click forget.

| _            |                                 |            |        |
|--------------|---------------------------------|------------|--------|
| $\leftarrow$ | Wi-Fi                           |            |        |
| (îg          | USMSecure<br>Connected, secured |            | (i)    |
|              |                                 | Disconnect |        |
| ()<br>()     | Test1                           |            |        |
| ((¢          | USMWireless                     |            | I      |
| ((r          | WiFi_Guest                      |            |        |
|              |                                 |            | •      |
| Mor          | e Wi-Fi settings                |            |        |
|              |                                 |            | + 100% |

2. Make sure you click forget and the USMSecure connection will be disconnected.

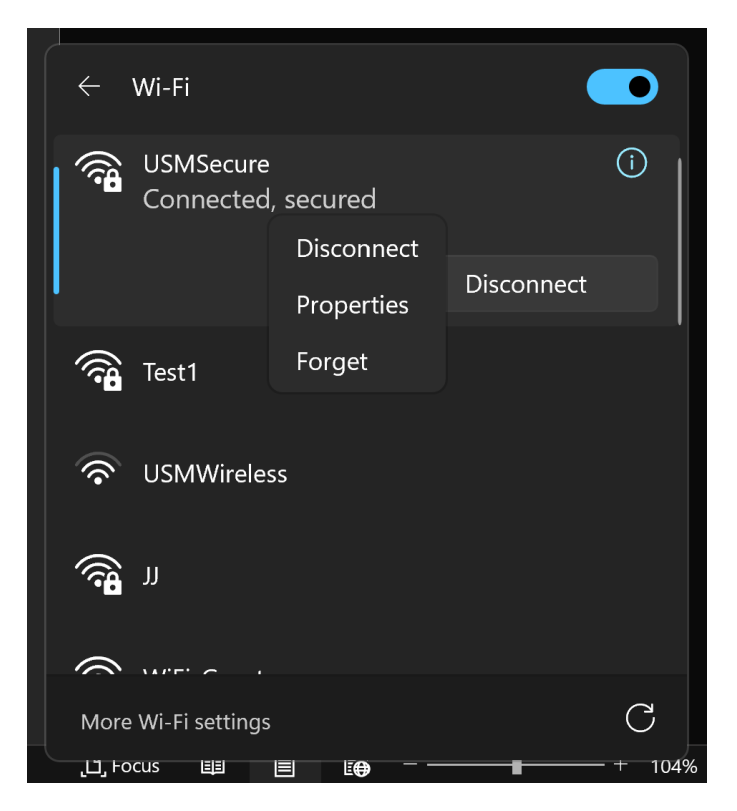

3. Reconnect back USMSecure connection and key in your USM Identity such as ID and password then click OK. (Student ID/Staff ID)

| ~ v     | Wi-Fi                             | D     |
|---------|-----------------------------------|-------|
|         | USMSecure<br>Secured              |       |
|         | Enter your user name and password |       |
|         | User name                         |       |
|         | Password                          |       |
|         | Connect using a certificate       |       |
| I       | OK Cancel                         |       |
| ((r     | WiFi_Guest                        |       |
| More    | Wi-Fi settings                    | С     |
| LL, Foo | cus Щ Щ [€ + + +                  | - 88% |

4. Click connect.

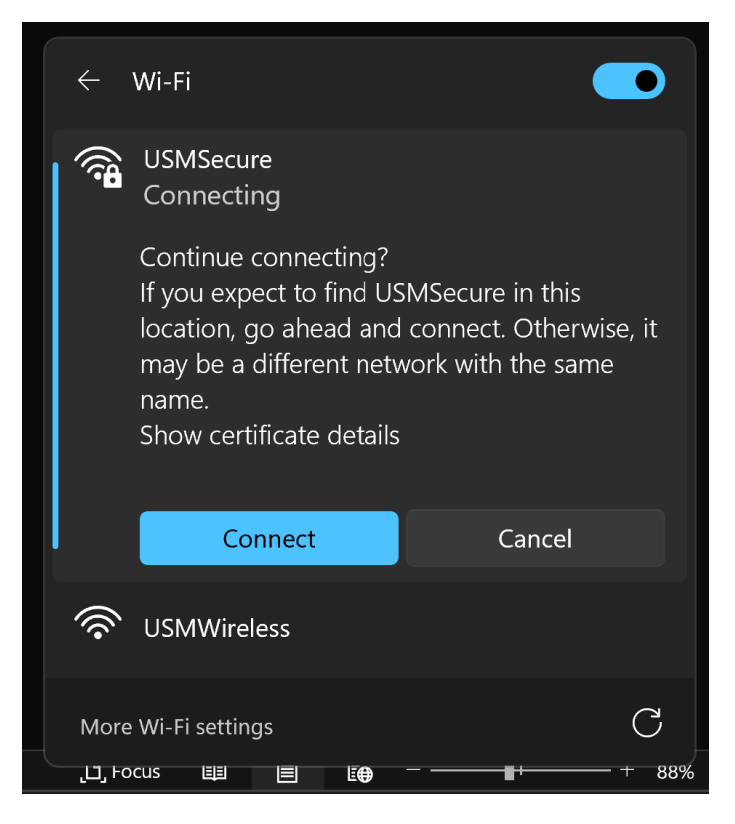

5. You will connected directly to USMSecure network and freely to surf the internet.

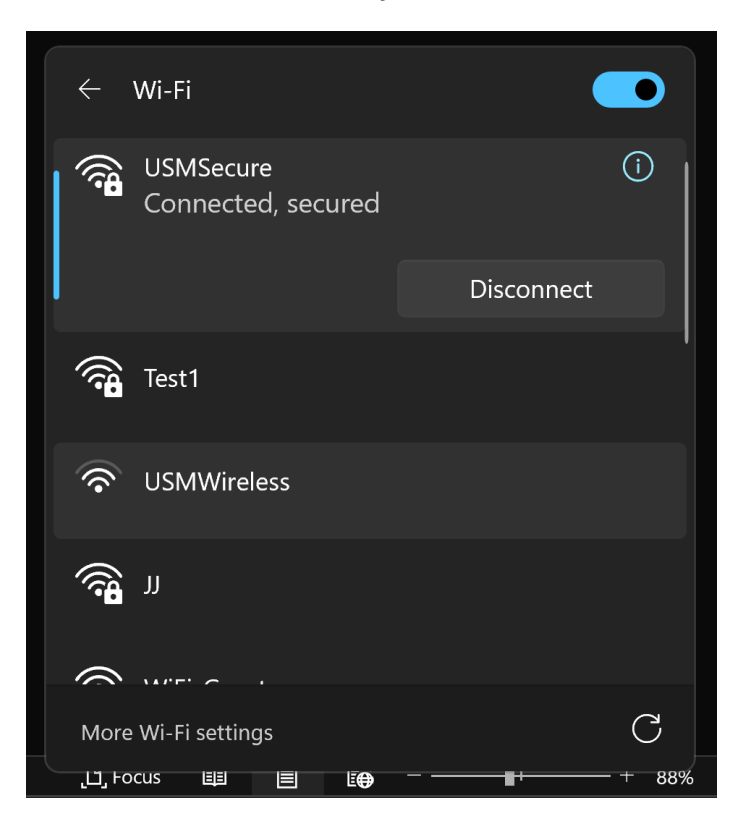